## Windows Print File Downloader Viktigt-fil med instruktioner för att installera och ta bort

I den här Viktigt-filen får du anvisningar om hur du installerar Print File Downloader (PFD) i Windowssystem. I PFD finns användargränssnittet för att hämta utskriftsklara filer i PostScript-, PDF-, TIFF- och PCL-format och för att välja utskriftsfunktioner för filerna. Det måste finnas en skrivare installerad i systemet för att du ska kunna skriva ut filer med PFD.

PFD kan installeras i följande operativsystem:

- Windows NT 4.0
- Windows 2000
- Windows XP

Följande installationsanvisningar förutsätter du har ett zip-program installerat i systemet. Innan du fortsätter bör du fråga Windows-administratören om du har behörighet att installera PFD.

## Så här installerar du Windows Print File Downloader:

- 1. Avsluta alla öppna program.
- 2. Gör något av följande:
  - Om du använder Printer Drivers, PPD Files and Print File Downloader Software CD för att installera Print File Downloader öppnar du filen ReadMe.html och följer instruktionerna.
  - Om du inte använder denna CD hämtar du och sparar .zip-filen i en mapp på hårddisken och fortsätter med dessa anvisningar.
- 3. Navigera till mappen där du sparade .zip-filen.
- 4. Dubbelklicka på PFDW32\_<språk>\_<märke>\_xxxx.zip. Ett fönster som visar zip-filens innehåll öppnas.
- 5. Packa upp filerna i en mapp på hårddisken.
- 6. Avsluta zip-programmet.
- 7. Navigera till mappen med de uppackade filerna.
- 8. Dubbelklicka på Setup.exe. Välkomstfönstret visas.
- 9. Klicka på Nästa. Fönstret med licensavtalet visas.
- 10. När du har läst licensavtalet klickar du på Ja om du vill godkänna det. Fönstret för TIFF-licens visas.
- 11. När du har läst TIFF-licensavtalet klickar du på Ja om du vill godta det. Fönstret där du kan välja sökväg visas.

OBS! Klicka på Bläddra om du vill ändra sökvägen.

- 12. Klicka på Nästa. Fönstret Välj programmapp visas.
- 13. Klicka på Nästa. Fönstret Installationen slutförd visas.
- 14. Klicka på Slutför. Nu är PFD klar att användas.

## Så här avinstallerar du Windows Print File Downloader:

- 1. Öppna Kontrollpanelen i Windows.
- 2. Klicka på Lägg till/ta bort program.
- 3. Markera den PFD-post som ska tas bort.
- Klicka på Ändra/ta bort. Ett fönster för bekräftelse visas.
- 5. Klicka på Ja för att fortsätta med avinstallationen.
- 6. Klicka på OK när avinstallationen av PFD är färdig.

## Upprätta anslutning till skrivaren i Print File Downloader

Du kan ansluta PFD till en särskild skrivare genom att använda befintliga skrivardrivrutiner som är installerade i systemet. Minst en skrivardrivrutin måste finnas installerad i det lokala systemet för att PFD ska kunna komma åt den och skicka ett utskriftsjobb.

PFD använder den valda skrivardrivrutinen för att skicka en utskriftsfärdig fil till den port som skrivardrivrutinen är kopplad till. PFD visar de valda skrivardrivrutinerna i en lista på fliken "Allmänt". Den valda skrivardrivrutinen har i sig ingen effekt på det utskriftsjobb som PFD skickar.

Skrivardrivrutiner och PPD-filer tillhandahålls som kan installeras i systemet för detta syfte, men valfri installerad skrivardrivrutin fungerar också korrekt.